# **Il Processo Tributario Telematico**

Applicazioni utili per la trasformazione e conversione dei file in formato PDF/A

# **Da Word a PDF/A**

Il metodo più semplice per convertire un testo da word in PDF rispettando gli standard previsti dal processo tributario telematico è utilizzare le opzioni fornite dal software Microsoft Word.

Nel momento del salvataggio del documento, dopo aver selezionato il formato «PDF», apparirà la voce «opzioni» che permetterà di impostare il formato corretto:

Conforme a ISO-19005-1 (PDF/A)

Tale operazione va fatta una sola volta. Successivamente tutti i documenti generati in PDF tramite Word saranno in formato PDF/A-1B.

# **Da Word a PDF/A**

| Nome file: DOC.pdf                                                                                                |                                               | -                                                                                                    |
|----------------------------------------------------------------------------------------------------|-----------------------------------------------|----------------------------------------------------------------------------------------------------|
| Salva come: PDF (*.pdf)                                                                                           |                                               | •                                                                                                    |
| Autori:                                                                                                    | Tag: Aggiungi tag                             |                                                                                                    |
| Ottimizza per:      Standard<br>(pubblicazione online<br>e stampa)<br>Dimensione minima<br>(pubblicazione online) | Opzioni<br>Apri file dopo la<br>pubblicazione | Opzioni 🛛 😵 🔀<br>Intervallo pagine                                                                                                    |
| le Nascondi cartelle                                                                                              | Strumenti 🔻 Salva Annulla                     | <ul> <li>● Tutto</li> <li>● Pagina corrente</li> <li>● Selezione</li> <li>● Pagine Da: 1</li></ul>                                                                                                    |
|                                                                                                    |                                               | Elementi da pubblicare     Ocumento     Documento con commenti                                                                                                    |
|                                                                                                    |                                               | Includi informazioni non stampabili  Crea segnalibri utilizzando:  Segnalibri di Word  Segnalibri di Word  Proprietà documento  Tag per la struttura del documento per l'accessibilità  Opzioni PDF  Conforme a ISO 19005-1 (PDF/A)  Testo bitmap se i tipi di carattere non possono essere incorporati Crittografa documento con una password |
|                                                                                                    |                                               | OK Annulla                                                                                                    |

# **Da LibreOffice a PDF/A**

Anche il software libero LibreOffice permette una conversione del documento di testo direttamente in PDF/A.

Una volta creato il documento, è sufficiente selezionare dal menù "File" in alto a sinistra la voce "Esporta come" e a seguire la voce "Esporta nel formato PDF...".

Nella finestra di dialogo che si aprirà, dovrà essere selezionata la casella «Archivio PDF/A-1A (ISO 19005-1)» e di seguito si dovrà premere il pulsante «Esporta».

A questo punto si potrà procedere al salvataggio del file.

#### **Da LibreOffice a PDF/A**

| Te   | stPDF.odt - LibreOffice Writer       |                                                                                                    |
|------|--------------------------------------|----------------------------------------------------------------------------------------------------|
| Eile | Modifica Visualizza Inserisci Form   | ito St <u>i</u> li T <u>a</u> bella Formu <u>l</u> ario St <u>r</u> umenti Fi <u>n</u> estra Ai <u>u</u> to                                 |
| D    | Nuovo +                              | X 🗈 🖹 - 🖌 - 🗇 - 🖓 🖖 🌓 🏛 - 🖾 📭 🖾 🖷 🖻                                                                                                    |
| -    | Apri Ctrl+O                          |                                                                                                    |
| -    | Apri remoto                          | Serif $\cong$ 12 $\cong$ G C S 5 X <sup>2</sup> X <sub>2</sub> A $\stackrel{\text{A}}{=}$ $\stackrel{\text{Y}}{=}$ $\stackrel{\text{Y}}{=}$ |
| Θ    | Documenti recenti                    |                                                                                                    |
| ×    | Ghiudi                               |                                                                                                    |
| P    | Procedure guidate                    |                                                                                                    |
|      | Modelli +                            |                                                                                                    |
| 0    | <u>R</u> icarica                     | TEST DDE/A 1b                                                                                                    |
|      | ⊻ersioni                             | IESI PDF/A-ID                                                                                                    |
|      | Salva Ctrl+S                         |                                                                                                    |
| ø    | Sal <u>v</u> a remoto                |                                                                                                    |
|      | Salva <u>c</u> on nome Ctrl+Maiusc+S |                                                                                                    |
|      | Salva una copia                      |                                                                                                    |
|      | Salva jutto                          |                                                                                                    |
| 8    | Esporta                              |                                                                                                    |
| _    | Esporta come                         | Esporta nel formato PDF                                                                                                    |
| 100  | In <u>v</u> ia                       | Esporta direttamente in PDF                                                                                                    |
|      | Anteprima nel <u>b</u> rowser web    | Esporta come EPUB                                                                                                    |
| G.   | Anteprima di stampa Ctrl+Maiusc+O    | Esporta direttamente in EPUB                                                                                                    |
| -    | Stampa Ctrl+P                        |                                                                                                    |
| -    | Impostazioni stampante               |                                                                                                    |
|      | Eirme digitali                       |                                                                                                    |
|      | Proprietà                            |                                                                                                    |
| ×    | Esci <u>d</u> a LibreOffice Ctrl+Q   |                                                                                                    |

# **Da LibreOffice a PDF/A**

| Opzioni PDF                                          | ×                                                                                                    |
|------------------------------------------------------|----------------------------------------------------------------------------------------------------|
| Generale Visualizzazione iniziale Interfaccia utente | Collegamenti Sicurezza Firme digitali                                                                                                    |
| Intervallo                                           | Generale      PDF ibrido (incorpora il file ODF)     Archivio PDF/A-1a (ISO 19005-1)     PDF con tag (aggiungi struttura del documento)     Grea formulario PDF     formato di invio dati: FDF         Duplicazione del nome di campo         Ssporta segnalibri         Esporta segnalibri         Esporta segnaposti         Esporta commenti         Esporta pagine vuote inserite automaticamente         Visualizza il PDF dopo l'esportazione         Usa XObject di riferimento |

# **Gli allegati: PDF Creator**

Un software gratuito per la creazione dei documenti in pdf è PDF Creator, liberamente scaricabile dal sito:

# https://www.pdfforge.org

Come per Microsoft Word, va opportunamente configurato per ottenere documenti conformi per il processo tributario telematico.

Dalle impostazioni del profilo si dovrà selezionare la voce «Salva» e quindi PDF/-1B.

# **Gli allegati: PDF Creator**

| 🔥 Impostazioni PDFCreator |                                               |                                               |                                             |                          |
|---------------------------|-----------------------------------------------|-----------------------------------------------|---------------------------------------------|--------------------------|
| 🔥 Impostazioni            | i Profilo                                     | Profilo: PDF/A (conservaz                     | zione a lungo termine)                      | • 🖉 + =                  |
| Documento                 | Conversione                                   |                                               |                                             |                          |
| Salva                     | Visualizza stato di avanz                     | amento for PDF/A-1b<br>(passa vireti PDF/A-2b | stra di salva                               |                          |
|                           | Nome file                                     | PDr/X<br>IPEG                                 |                                             |                          |
| Auto-Salva                | Modello nome file:                            | PNG                                           | Aggiungi Dati                               | i:                       |
|                           | <title></title>                               | TIFF                                          |                                             | •                        |
| Azioni                    | Anteprima:                                    |                                               |                                             |                          |
|                           | Titolo da Impostazioni                        |                                               |                                             |                          |
| Formati immagine          | Salva cartella fin                            | estra di dialogo                              |                                             |                          |
| PDF                       | Imposta cartella di outp<br>Modello cartella: | ut predefinita (altrimenti verr               | à utilizzato l'ultimo perc<br>Aggiungi Dati | corso memorizzato)<br>i: |
|                           | Anteprima:                                    |                                               |                                             |                          |
| Aiuto                     |                                               | 5                                             | Salva                                       | Annulla                  |

## **Gli allegati: PDF Creator**

PDF Creator può essere utile per ridurre la dimensione del file PDF generato, soprattutto qualora si tratti di immagini scansionate.

È possibile, come si vedrà nelle successive diapositive, degradare la qualità dell'immagine per ridurne lo spazio, trasformando i file a colori in monocromatici, aumentando la compressione e ricampionando le immagini a 300 DPI, con compressione FAX CCIIT, come previsto nel processo tributario telematico.

Ovviamente, andrà valutata, successivamente alla compressione, la leggibilità del documento così ottenuto.

#### **Gli allegati: PDF Creator – Compressione immagini**

| 🔥 Impostazioni PDFCreator |                                      |                                                                   |
|---------------------------|--------------------------------------|-------------------------------------------------------------------|
| Minpostazion              | i profilo                            | Profilo: <ultime modifiche="" non="" salvate=""> 🔻 🖉 🕂 🗕</ultime> |
| Documento                 | Impostazioni JI                      | PEG<br>Scala di grigi (8 Bit)                                     |
| Salva                     | Risoluzione (DPI):<br>– Qualità (%): | 150                                                               |
| Auto-Salva                | Impostazioni P                       | NG                                                                |
| Azioni                    | Risoluzione (DPI):                   | 150                                                               |
| Immagini                  |                                      | IFF<br>Bianco e nero (2 Bit)                                      |
| PDF                       | Risoluzione (DPI):                   | 150                                                               |
| Aiuto                     |                                      | OK Salva Annulla                                                  |

#### Gli allegati: PDF Creator – Salvataggio in scala di grigi

| Martin PDFCreator | The second                                                            | 1 10                                                                                     | -                           | <b>— — X</b>     |
|-------------------|-----------------------------------------------------------------------|------------------------------------------------------------------------------------------|-----------------------------|------------------|
| Minpostazion      | i profilo                                                             | Profilo: <ultime modified<="" th=""><th>he non salvate&gt;</th><th>• 🖉 + =</th></ultime> | he non salvate>             | • 🖉 + =          |
| Documento         | Generale Compres                                                      | sione Sicurezza Firma                                                                    |                             |                  |
| Salva             | Versione PDF attuale<br>Nota: Per una miglic<br>impostazioni attuali. | e: <b>1.5</b><br>pre compatibilità PDFCreator utiliz                                     | zza la versione più bassa p | possibile con le |
| Auto-Salva        | Orientament<br>Rilevamento autom                                      | to pagina                                                                                |                             |                  |
| Azioni            | Modello colo                                                          | ore                                                                                      |                             |                  |
| Immagini          | Scala di grigi                                                        | •<br>• Visualizzatore                                                                    |                             |                  |
|                   | Vista pagina:                                                         |                                                                                          |                             |                  |
|                   | Vista a pagina singe                                                  | ola                                                                                      |                             | -                |
|                   | Vista documento:                                                      |                                                                                          |                             |                  |
|                   | Contorno documen                                                      | to e miniature non visibili                                                              |                             | •                |
|                   | Il visualizzatore si ap                                               | ore alla pagina: 1                                                                       |                             |                  |
| Aiuto             |                                                                       | ок                                                                                       | Salva                       | Annulla          |

#### **Gli allegati: PDF Creator – Compressione PDF**

| 6 Impostazioni PDFCreator | and in case of the local division of the local division of the loc |                                                                                      | and the second designed in the second designed and the second designed and the second designed and the second d |         |
|---------------------------|----------------------------------------------------------------------------------------------------|--------------------------------------------------------------------------------------|----------------------------------------------------------------------------------------------------|---------|
| Minimization              | i profilo                                                                                                    | Profilo: <ultim< th=""><th>e modifiche non salvate&gt;</th><th>• 🖉 + 🗖</th></ultim<> | e modifiche non salvate>                                                                                        | • 🖉 + 🗖 |
| Documento                 | Generate Compressi                                                                                                    | one Sicur zza Fin                                                                    | <sup>ma</sup>                                                                                                   |         |
| Salva                     | JPEG (massima)                                                                                                    | ne<br>•                                                                              |                                                                                                    |         |
| Auto-Salva                | Fattore 0.66                                                                                                    | jini a 300 DPI                                                                       |                                                                                                    | 3       |
| Azioni                    | Immagini mo                                                                                                    | nocromatiche                                                                         | •                                                                                                    |         |
| Immagini                  | Fax CCITT                                                                                                    | ,<br>ginia 300 DPI                                                                   | $\sim$                                                                                                    |         |
| PDF                       |                                                                                                    |                                                                                      |                                                                                                    |         |
|                           |                                                                                                    |                                                                                      |                                                                                                    |         |
| Aiuto                     |                                                                                                    | ок                                                                                   | Salva                                                                                                    | Annulla |

# Gli allegati: PDF Split and Merge basic (PdfSam)

Uno strumento molto utile per la manipolazione dei PDF è il software gratuito PDF Split and Merge basic (PDFSam), liberamente scaricabile dal sito:

https://pdfsam.org/

Nella pagine seguenti vengono proposte le impostazioni per la divisione dei file nella versione 2.2.4 (più spartana, ma con tutte le opzioni in un'unica pagina) e l'ultima versione 4.03.

## Gli allegati: PDF Split and Merge basic (PdfSam)

Entrambe le versioni permettono di dividere o unire dei documenti in formato PDF.

Nel caso della divisione sono possibili varie opzioni, tra le quali dividere ogni un determinato numero di pagine, oppure dividere il PDF in una dimensione predefinita.

Attenzione: entrambe le opzioni generano un PDF normale, che dovrà essere convertito in PDF/A.

# Gli allegati: PdfSam 2.2.4

| PDF Split and Merge basic Ver. 2.2.4                                                 |                                                                                                    |                                       |                                                                                                    |                                                     |              |               |
|--------------------------------------------------------------------------------------|----------------------------------------------------------------------------------------------------|---------------------------------------|----------------------------------------------------------------------------------------------------|-----------------------------------------------------|--------------|---------------|
| File                                                                                 |                                                                                                    |                                       |                                                                                                    |                                                     |              |               |
|                                                                                      |                                                                                                    |                                       |                                                                                                    |                                                     |              |               |
| pdfsam 2.2.4<br>Plugin<br>Dividi<br>Miscelazione alternata<br>Miscelazione alternata | # Nome file                                                                                               | Percorso                              | Pagine                                                                                                    | Password                                            | Versione     | Aggiungi      |
| Informazioni                                                                         | Opzioni di divisione<br>© Esplodi (dividi in sir<br>© Dividi pagine pari<br>© Dividi pagine dispar        | igole pagine)<br>i                    | <ul> <li>Dividi dopo que:</li> <li>Dividi ogni "n" p</li> <li>Dividi a questa d</li> <li>Dividi per livello</li> </ul> | ste pagine<br>pagine<br>limensione<br>di segnalibro | ▼ < Riempi o | dal documento |
|                                                                                      | Cartella di destinazione<br>© Uguale all'originale                                                        | Seleziona                             | una cartella                                                                                                    |                                                     |              | Sfoglia       |
|                                                                                      | <ul> <li>Sovrascrivi se già esis</li> <li>Comprimi file destin</li> <li>Versione PDF del docun</li> </ul> | stente<br>azione<br>nento di destinaz | zione: Versione 1.7 (                                                                                                  | (Acrobat 8) 🗸 🗸                                     | ]            | 3             |
|                                                                                      | Opzioni di destinazione<br>Prefisso nomi file destin                                                      | azione: pdfsan                        | n                                                                                                    |                                                     |              | 2             |
|                                                                                      |                                                                                                    |                                       |                                                                                                    |                                                     |              | 🔯 Esegui      |
| Dividi                                                                               |                                                                                                    |                                       |                                                                                                    |                                                     |              |               |

# Gli allegati: PdfSam 4.03

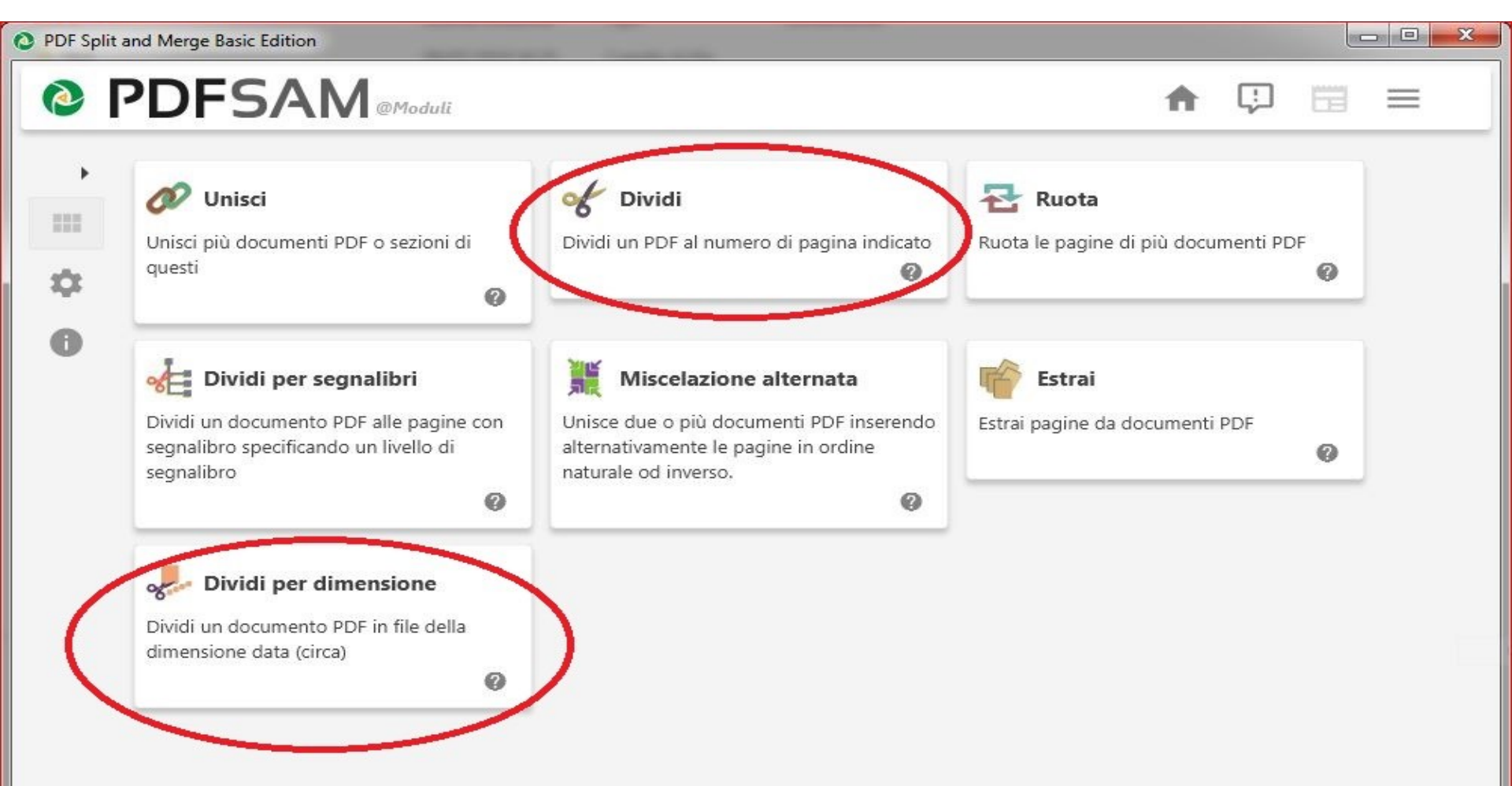

# Gli allegati: PdfSam 4.03

|                                                      |     |   |     |   | 16 |
|------------------------------------------------------|-----|---|-----|---|----|
| PDFSAM@Dividi                                        |     | A | [¦] |   | Ξ  |
| Seleziona PDF Pulisci                                |     |   |     |   |    |
| E:\SCANNER\doc01156820190620175128.pdf               |     |   |     |   |    |
| Pagine: 2, Versione PDF: 1.4                         |     |   |     |   |    |
| ▼ Impostazioni di divisione                          |     |   |     |   |    |
| O Dividere dopo                                      | ~ @ |   |     |   |    |
| Dividi dopo i seguenti numeri di pagita 20           | 0   |   |     |   |    |
| O Divide ogni "n" pagine Numero di pagine            | 0   |   |     |   |    |
| E:\PDFSAM                                            |     |   |     |   | Sf |
| <ul> <li>Nascondi impostazioni avanzate</li> </ul>   |     |   |     |   |    |
| Comprimi file destinazione @                         |     |   |     |   |    |
| Versione PDF di uscita: Versione 1.5                 |     |   |     |   |    |
| ▼ Impostazioni nomi file                             |     |   |     |   |    |
| Prefisso del nome dei documenti PDF generati PDFsam_ |     |   |     |   |    |
| Franci                                               |     |   |     |   |    |
|                                                      |     |   | _   | _ | _  |

# Gli allegati: PdfSam 4.03

| PDF Sp | lit and Merge Basic Edition                          |   |   |          |
|--------|------------------------------------------------------|---|---|----------|
| 0      | PDFSAM @Dividi per dimensione                        | A | ÷ | $\equiv$ |
| ۲      | Seleziona PDF Pulisci                                |   |   |          |
| of     | E:\SCANNER\doc01156820190620175128.pdf               |   |   |          |
| 100    | Pagine: 2, Versione PDF: 1.4                         |   |   |          |
| 0      | ▼ Impostazioni di divisione                          |   |   |          |
| %E     | ovidere a questa dimensione: 5 • Megabyte O Kilobyte |   |   |          |
|        |                                                      |   |   |          |
| X      | ▼ Impostazioni di output                             |   |   |          |
|        | E:\PDFSAM                                            |   |   | Sfoglia  |
| 군      | Sovrascrivi se già esistente 🔞                       |   |   |          |
|        | Nascondi impostazioni avanzate                       |   |   |          |
| 8      | Comprimi file destinazione 🛛 🚱                       |   |   |          |
|        | Elimina i segnalibri                                 |   |   |          |
|        | Versione PDF di uscita: Versione 1.7                 |   |   |          |
|        |                                                      |   |   |          |
| _      | ▼ Impostazioni nomi file                             |   |   |          |
|        | Prefisso del nome dei documenti PDE generati PDEsam_ |   |   |          |
|        |                                                      |   |   |          |
|        | Esegui                                               |   |   |          |
|        |                                                      |   |   | 2        |
|        |                                                      |   |   |          |
|        |                                                      |   |   |          |

#### **Verifica e conversione sul S.I.Gi.T.**

Un utilissimo strumento è stato fornito direttamente sulla pagina web del SI.Gi.T..

Nel menù «Servizi e utilità» è presente il collegamento ad una applicazione web denominata «Verifica e conversione file PDF/A» che, come indicato dal nome stesso, permette di verificare la conformità di più file PDF ed, eventualmente, procedere alla conversione degli stessi (un file per volta).

#### Verifica e conversione file PDF/A sul S.I.Gi.T.

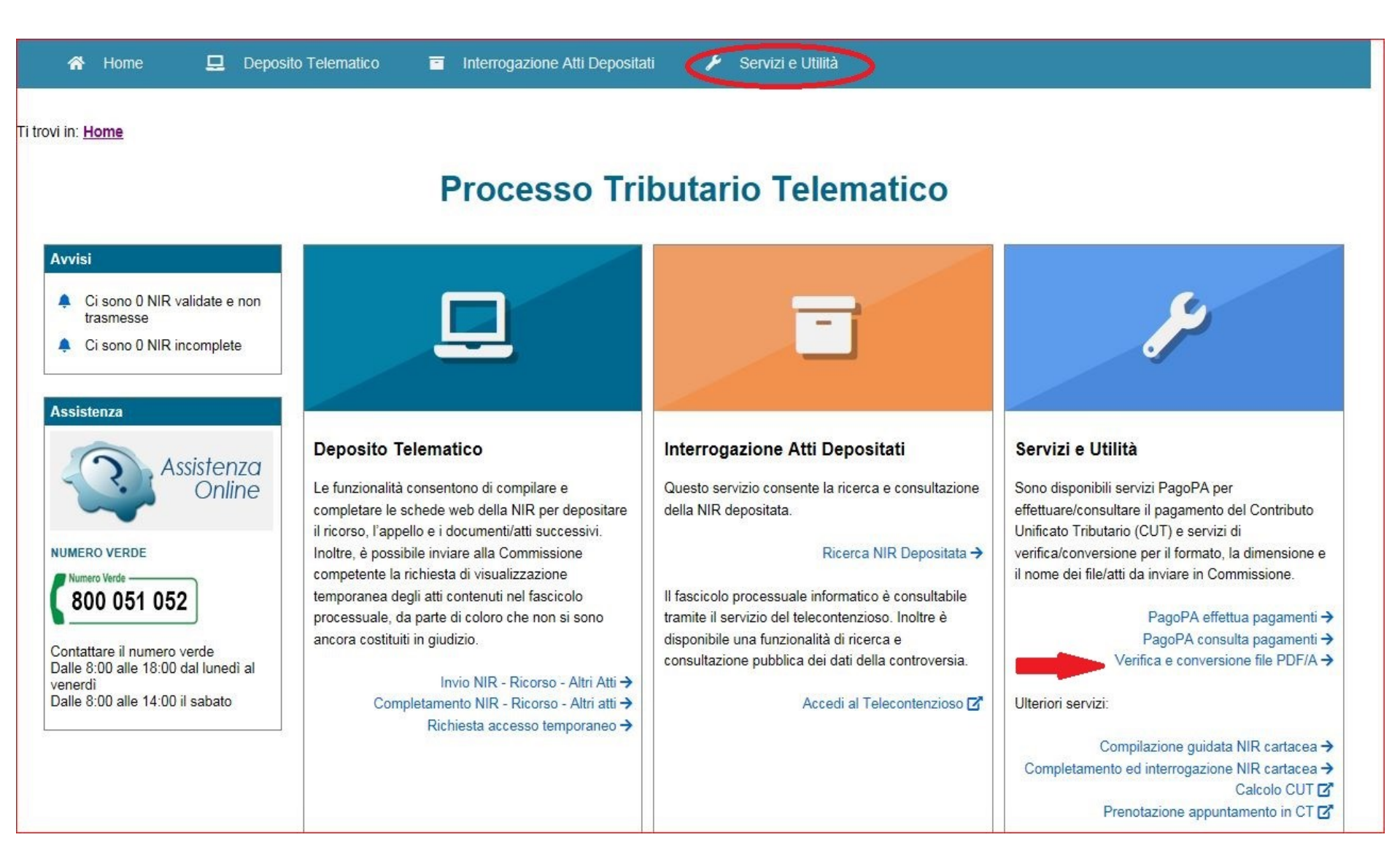

## **Verifica e conversione file PDF/A sul S.I.Gi.T.**

| /alida documento                                                                                                    |                                                                                                    |                                   |                                    |                               |                                |       |
|----------------------------------------------------------------------------------------------------|----------------------------------------------------------------------------------------------------|-----------------------------------|------------------------------------|-------------------------------|--------------------------------|-------|
| <ul> <li>I documenti da allegare</li> <li>Lunghezza nome file m</li> <li>I file non devono esser</li> </ul>                                | devono essere predisposti in formato PDF/A oppure TIF/TIFF<br>assima 100 caratteri<br>e firmati digitalmente                                       | <sup>e</sup> e non devono superar | e la dimensione massima d          | 10 MB                         |                                |       |
| File da verificare:                                                                                                    |                                                                                                    | Sfoglia                           |                                    |                               |                                |       |
| Descrizione file:                                                                                                    | PDF/A 🗸                                                                                                    |                                   |                                    |                               |                                |       |
| serisci nel campo "Codic                                                                                                    | e di sicurezza" i caratteri che vedi o che senti.                                                                                                  |                                   |                                    |                               |                                |       |
|                                                                                                    | 30010                                                                                                    |                                   |                                    |                               |                                |       |
| odice di sicurezza: daflu                                                                                                    | ina                                                                                                    | /erifica formato                  | Pulisci                            |                               |                                |       |
| e mie richieste Per verificare l'esito clic Per scaricare il file con                                                                      | care su Aggiorna richiesta<br>care su Converti file<br>vertito cliccare su Salva file                                                              | /erifica formato                  | Pulisci                            |                               |                                |       |
| e mie richieste Per verificare l'esito clic Per convertire il file clic Per scaricare il file con Numero Richiesta                         | altro audio<br>altro audio<br>ina<br>care su Aggiorna richiesta<br>care su Converti file<br>vertito cliccare su Salva file<br>Nome File            | /erifica formato                  | Pulisci<br>Passo Richiesta         | Stato Richiesta               | Risultato                      | Aziot |
| e mie richieste<br>Per verificare l'esito clia<br>Per convertire il file clia<br>Per scaricare il file con<br>Numero Richiesta<br>21936012 | care su Aggiorna richiesta O<br>care su Converti file O<br>vertito cliccare su Salva file Mome File<br>Civile Ord. Sez. 5 Num. 29563 Anno 2018.pdf | /erifica formato                  | Pulisci Passo Richiesta Formato KO | Stato Richiesta<br>Completato | Risultato<br>File non conforme | Azio  |